# 日照职业技术学院 2021年单独招生和综合评价招生考试 考生须知

一.考试时间安排

1. 准考证打印时间:

模拟考试之前可登录单独招生和综合评价招生专题网站(网址: http://gotorzu.rzpt.cn/dzpt/)查看或打印,开通时间预计3月 10日,正式考试之前可随时登录打印。

2. 模拟考试时间:

2021年3月11-12日(考生参加模拟考试的具体时间以考生准考证标注的模拟考试时间为准)

考前仅进行一次模拟考试,请各位考生务必参加。

3. 正式考试时间:

2021年3月13日-14日(考生参加正式考试的具体时间以考生准考证标注的正式考试时间为准)

友情提示:请各位考生从3月10日开始登录平台或手机 app 下载考试系统。在模拟考试和正式考试期间,务必保证高考报名平 台填报的手机号码联络畅通。

二、考前准备及考试流程

请各位考生务必仔细阅读《2021年单独招生和综合评价招生考试"云考场"考试系统使用说明》,做好各项准备工作,确保顺利完成考试。

**附件**: 2021 年单独招生和综合评价招生考试"云考场"考试系统使用说明

— 1 —

附件

#### 日照职业技术学院

### 2021 年单独招生和综合评价招生考试

### "云考场"考试系统使用说明

"云考场"在线考试支持台式电脑、笔记本电脑、智能手机等多种设备,本次考试建议考生首选智能 Android 手机设备参加考试, 台式电脑、笔记本电脑仅作为备用设备。

一、使用手机参加考试操作说明

1.考试设备及环境要求

(1) 智能 Android 手机: Android5.0 以上

(2) 手机 APP 下载:

安卓手机 APP 下载(使用百度浏览器、QQ 浏览器扫码下载)

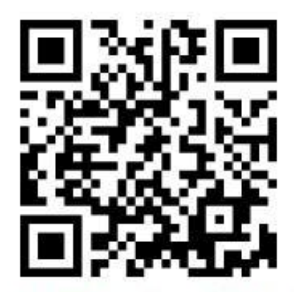

苹果手机 APP 下载可直接在 App Store 中输入"云考场-专业版" 进行下载。

(3) 网络要求: 使用 4G 流量, 网络稳定。

(4)考试环境要求:独立房间,独自参加在线考试,全程保持安静、光线明亮、无人员走动。

2.考试流程

-2 -

模拟考试及正式考试均按以下流程进行:

(1) 考生登录:

b.选择学校、

a.打开 App, 输入身份证号, 密码是身份证号后六位

|    | 10:36                                                                                                    | 🖸 5itl atl 🙆 💷 80                                                                                                    |
|----|----------------------------------------------------------------------------------------------------|----------------------------------------------------------------------------------------------------|
|    | <u>જ</u> =                                                                                                    | 云考场                                                                                                    |
|    | 0                                                                                                    | 0                                                                                                    |
|    | 短信验证码登录                                                                                                    | 选择学校学院                                                                                                    |
|    | <ul> <li>输入身</li> <li>输入</li> <li>输入</li> </ul>                                                                                                    | 才份证号<br>密码                                                                                                    |
|    |                                                                                                    | 每日可发起5次                                                                                                    |
|    | 日祖                                                                                                    | 一步<br>三维码                                                                                                    |
|    | 登录即代表已阅读                                                                                                    | 并同意《隐私政策》                                                                                                    |
|    | 遇到问题可拨打10086-8<br>version: 2.2.                                                                                                    | 或联系学校管理员及时解决<br>1   HW   master                                                                                                    |
| 专业 |                                                                                                    |                                                                                                    |
|    |                                                                                                    |                                                                                                    |
|    | 10:40                                                                                                    | 🛈 äul aul 🙆 🔳 78                                                                                                    |
|    | 10:40                                                                                                    | © ant ant © ■ 78                                                                                                    |
|    | 10:40                                                                                                    | © 5atl .atl @ 1 ₪ 78<br>5 云考场<br>2                                                                                                    |
|    | 10:40                                                                                                    | <ul> <li>○ fait ant ◎ (■ 78)</li> <li>○ 云考场</li> <li>②</li> <li>②</li> <li>选择学校学院</li> </ul>                                                                                                    |
|    | 10:40                                                                                                    | <ul> <li>○ fall and ● ● ■ 78</li> <li>○ 云考场</li> <li>②</li> <li>②</li> <li>送择学校学院</li> <li>学院测试账号</li> </ul>                                                                                                    |
|    | 10:40                                                                                                    | <ul> <li>○ fait and ● ● 78</li> <li>○ 云考场</li> <li>②</li> <li>②</li> <li>选择学校学院</li> </ul>                                                                                                    |
|    | 10:40<br>で<br>団<br>短信验证码登录<br>日照职业技术<br>会计专业<br>上一步                                                                                                    | <ul> <li>○ fait and ● ● 78</li> <li>○ 云考场</li> <li>②</li> <li>②</li> <li>选择学校学院</li> <li>学院测试账号</li> <li>&gt;</li> <li>&gt;</li></ul> |
|    | 10:40                                                                                                    | ② 指l .ull ② 1 2 78         2         选择学校学院         学院测试账号         登录         普爾二维码                                                                                                    |
|    | 10:40<br>①<br>①<br>短信验证码登录<br>日照职业技术:<br>会计专业<br>上一步                                                                                                    | ②       二二日 ②       一三 78         》       二       2         送择学校学院       》       》         学院测试账号       》       》         登录       》       》         甜二维码       國ట井同意 (總私政策)       》                                                                                                    |
|    | 10:40         ①         ①         ①         ①         短信验证码登录         日照职业技术:         会计专业         上一步         ①         近         登录即代表已         透到问题可拨打1000         Version: | ② 指L.ull ② ① 78         》         ②         这择学校学院         登录         增描二维码         调读并同意 《隐私政策》         8648.00系学校管理员及时解决         22.11 HW1master                                                                                                    |

(2)选择考试业务:点击"面试"

| 10:40 🖻 | 🛈 tiith ant 🙆 💷 78    |
|---------|-----------------------|
|         |                       |
| 日照职业技   | <b>学生2</b><br>术学院测试账号 |
| Þ.      |                       |
| 面试      |                       |
| 没有      | 与更多了~                 |
|         |                       |
|         |                       |
|         |                       |
| 没有      | 与更多了~                 |

(3) 选择专业: 点击"进入"

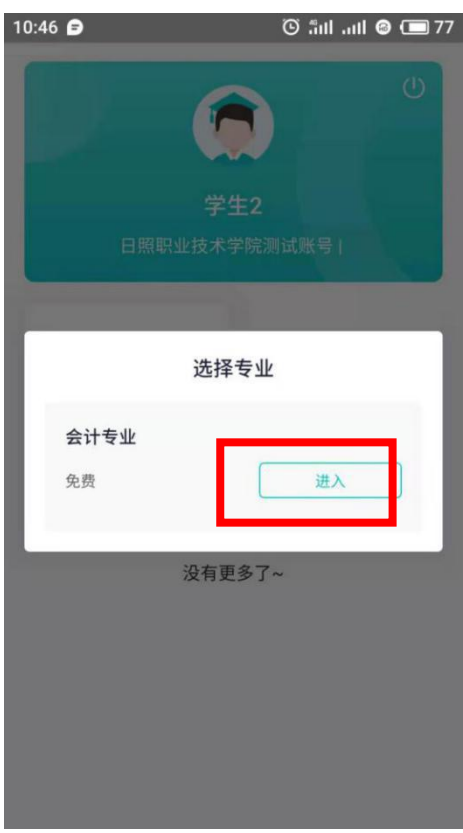

(4) 核对考场:

— 4 —

a.查看考场信息,包括考场类型、各科目考试时间、科目名称、科目介绍、考试类型等信息,若有疑问及时跟学校管理员取得联系。

b.考场信息确认无误后,点击"加入第一机位"。

|                                                        | 面证                                           | 式                                  |                                         |
|--------------------------------------------------------|----------------------------------------------|------------------------------------|-----------------------------------------|
| <b>↓</b> : \$                                          | 学校公告                                         | Ê                                  | 学院公告                                    |
| 请根据学校<br>word、ppt、<br>zip、rar                          | 考生信息审<br><sup>校要求上传相关资</sup><br>excel、pdf、mp | <b>亥(未提</b> 3<br>料(最多可上<br>3、mp4、p | <mark>交)</mark><br>:传10个文件)<br>ng、jpeg、 |
|                                                        | 上作                                           | ŧ                                  |                                         |
|                                                        | 正式考场                                         | 测试考试                               | 汤                                       |
| 会计3考                                                   | 场                                            |                                    |                                         |
| <ul> <li>进行中</li> <li>2021-03</li> <li>会计三者</li> </ul> | 在线面试<br>3-06 11:26 -<br>传场(10:0              | 13:00<br>0-11:00                   | )                                       |
|                                                        | 加入第一                                         | 一机位                                |                                         |

(5)进入考场:

a. "加入第一机位"后点击"下一步"。

b.点击"进入考场"。

### 注意:无须进行考生信息审核。

| 11:05 🖬                       |                                                             | 🕲 ättl attl 🙆 🔳 75                              | 11:05 |           | 🛈 ភីវៅ ភវៅ 🙆 🔳 75 |
|-------------------------------|-------------------------------------------------------------|-------------------------------------------------|-------|-----------|-------------------|
| <                             | <b>〈</b> 加入第一机位                                             |                                                 | <     | 加入第-      | 一机位               |
| 0                             |                                                             | 2                                               |       | 0         | 2                 |
| 考生信息                          | 息审核                                                         | 开始考试                                            |       | 考生信息审核    | 开始考试              |
| 请根据学校<br>word、ppt、<br>zip、rar | 考生信息审核(<br><sup>效要求上传相关资料(i<br/>excel、pdf、mp3、<br/>上传</sup> | 未提交)<br><sup>最多可上传10个文件)</sup><br>mp4、png、jpeg、 |       | 你已完成所有步骤, | 赶快进入考场吧           |
|                               | 下一步                                                         |                                                 |       | 进入考       | 苦场                |

(6) 人脸识别:

a.点击进入考场按钮,需要进行人脸识别认证,点击"人脸 识别"。

b.若认证通过点击"进入",若认证失败可重试。

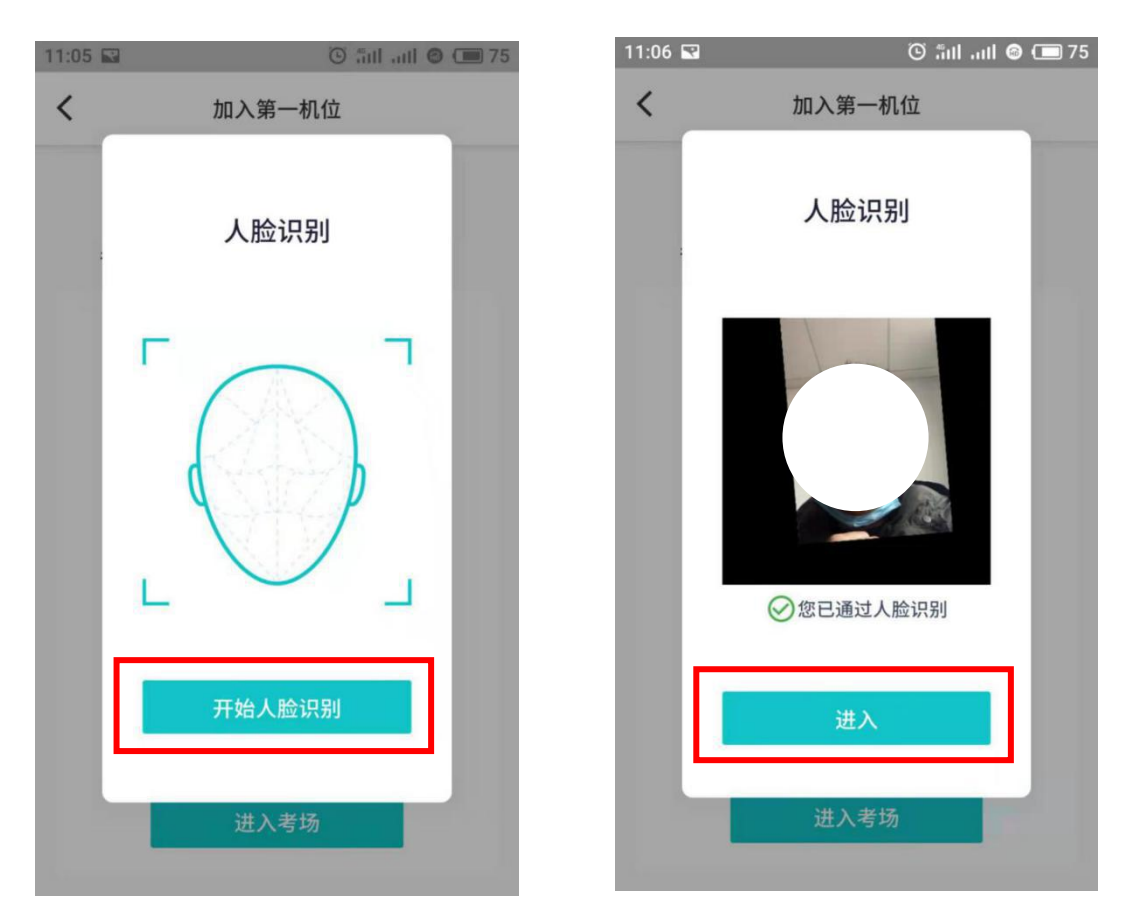

(7)进入候考区

当之前的步骤都进行完毕后,考生即进入候考区,等待考官邀 请考试。

— 7 —

(8) 开始考试

当轮到该生进行面试时,该生会收到面试邀请,点击"开始面 试",考生进入考场进行面试。

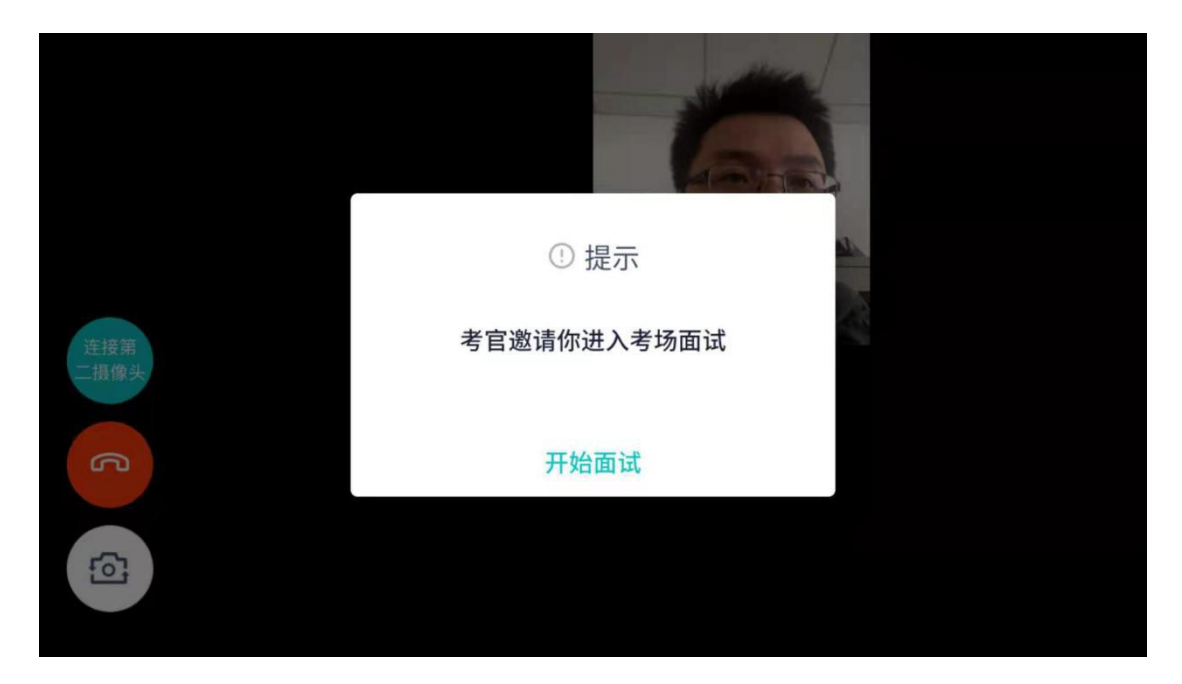

(9) 查看考题:

进入考场后,考官会下发考题,考生可以点击"查看题目"按钮查看,支持全屏查看。

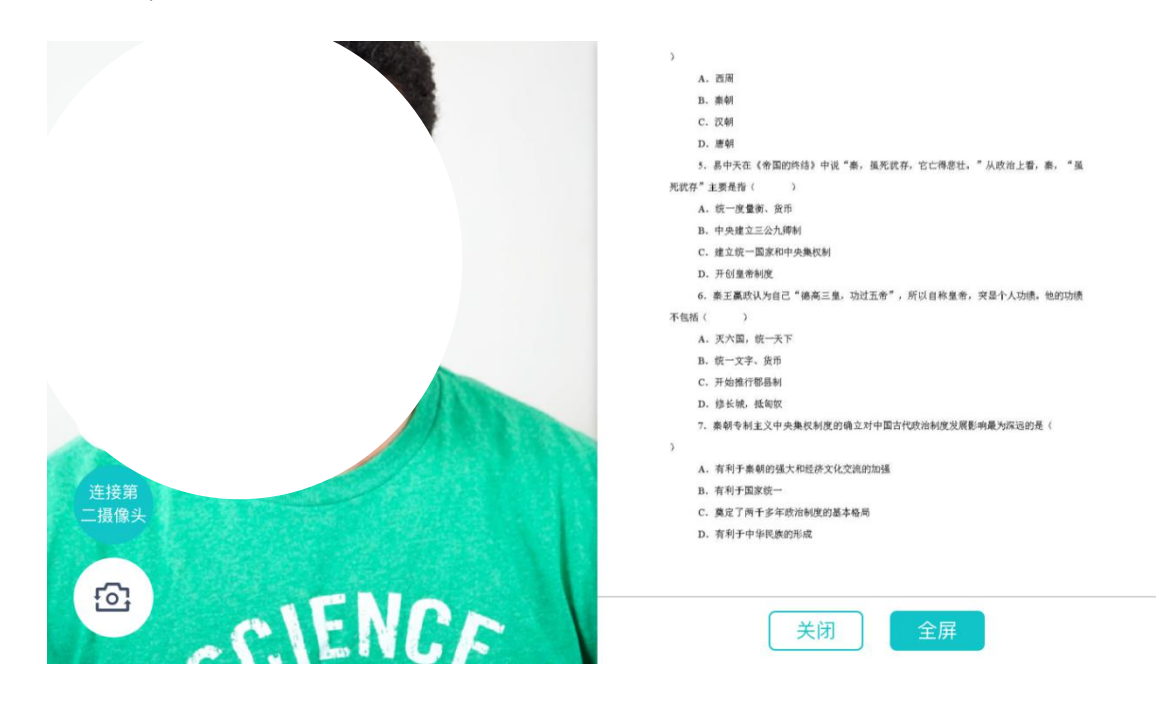

(10) 考场结束:

面试结束后,考生等待考官语音确认,确定结束会收到考官面 试结束提醒,关闭考场,结束考试。

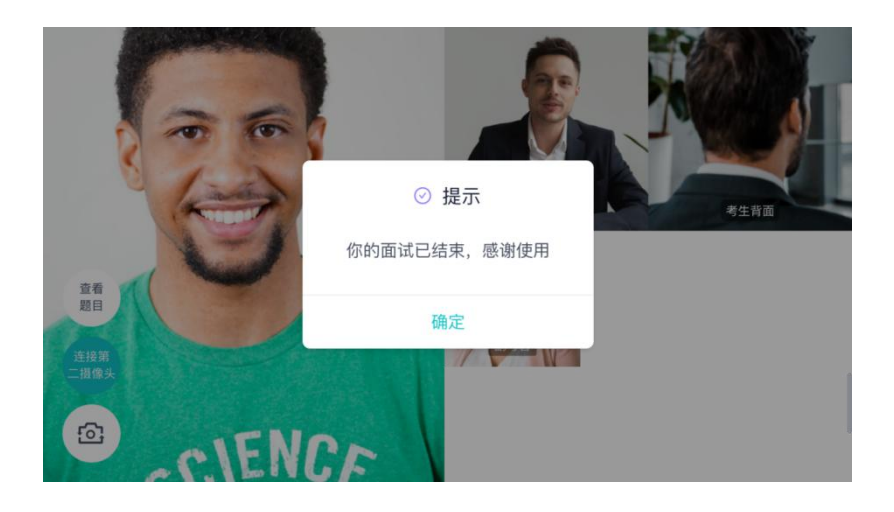

二、使用电脑参加考试操作说明

1.考试设备及环境要求

(1) 台式电脑或笔记本电脑配置

操作系统: win7 及以上、苹果 MAC 电脑。

内存:不低于4G, 推荐8G以上。

**摄像头:**考生须自行配备 720p 以上(含)摄像头,建议使用 高清 1080p 摄像头。

**麦克风:**考生须自行配备质量合格的麦克风,确保收音清晰, 还原度高。

**扬声器:**可使用电脑自带扬声器或外置音箱,确保能够清晰收 听监考老师声音,**不得佩戴任何种类的耳机。** 

浏览器:考生需下载 Google Chrome 浏览器,使用该浏览器进行考试。谷歌 Chrome 浏览器推荐下载地址:

https://www.google.cn/chrome/

考试网址: https://v2-ykc-exam.hanwangjiaoyu.com/user/login/RZPTEDU

**注意**:如考生使用的笔记本电脑自带内置的摄像头、麦克风和 扬声器设备,在确保达到上述性能要求的前提下,可以使用内置设 备。

(2) 网络要求

网络带宽不低于 10Mbps,同时建议考生准备备用网络,如使用 4G 流量等。

(3) 考试环境要求

独立房间,独自参加在线考试,全程保持安静、光线明亮、无 人员走动。

2.考试流程

模拟考试及正式考试均按以下流程进行:

第1步:考生登录

a.打开"云考场"登录链接(考试网址);

b.选择角色: 我是考生;

c.输入用户名:身份证号,密码:身份证号后六位

|                                                                                                    |   |                |        |                            | ^ +                   | 一云省动    | TO TYN                   |
|----------------------------------------------------------------------------------------------------|---|----------------|--------|----------------------------|-----------------------|---------|--------------------------|
|                                                                                                    | 0 | Q <sub>E</sub> |        | aoyu.com/user/login/RZZYJS | 2-ykc-exam.hanwangjia | C èv    | $\leftarrow \rightarrow$ |
| ここの<br>ここの<br>ここの<br>ここの<br>ここの<br>たき场<br>「<br>「<br>」<br>「<br>」<br>」<br>「<br>」<br>「<br>」<br>「<br>」<br>」<br>「<br>」<br>「<br>」<br>」<br>」<br>「<br>」<br>「<br>」<br>」<br>」<br>」<br>」<br>「<br>」<br>」<br>」<br>」<br>」<br>「<br>」<br>」<br>」<br>」<br>」<br>」<br>」<br>」<br>」<br>」<br>」<br>」<br>」 |   |                |        | ③ 日照职业技术学院・ ● 新标签页         | 🖸 YouTube 🐰 地图        | M Gmail | 应用                       |
| 二子生         正書 時間         配用产名:身份证号         配用产名:身份证后六位       配目的3555         医码:身份证后六位                                                                                                    |   |                | 场      | රි                         |                       |         |                          |
| 工業考功         取品考古         用户名: 身份证号         医器: 身份证后六位         EEFF202557                                                                                                    |   |                |        |                            |                       |         |                          |
| 用户名:身份证号<br>密码:身份证后六位<br>E日の別35.52<br>下一步                                                                                                    |   |                |        | 云考场<br>现最零生 我是考官           |                       |         |                          |
| 密码:身份证后六位<br>GBH723555                                                                                                    |   |                |        | 用户名:身份证号                   |                       |         |                          |
|                                                                                                    |   |                |        | 密码:身份证后六位                  |                       |         |                          |
|                                                                                                    |   |                | A REAL | 世一不                        |                       |         |                          |
| 登录即代表已阅读并同意《隐私政策》                                                                                                    |   |                |        | 登录即代表已阅读并同章《隐私政策》          |                       |         |                          |
|                                                                                                    |   |                |        |                            |                       |         |                          |
|                                                                                                    |   |                |        |                            |                       |         |                          |
|                                                                                                    |   |                |        |                            |                       |         |                          |

d.选择学校日照职业技术学院

e.选择考生所报考的专业

| 8 登录-云考场 × +                                                                           |                                                                                                    | - 0 ×   |
|----------------------------------------------------------------------------------------|----------------------------------------------------------------------------------------------------|---------|
| $\leftrightarrow$ $\rightarrow$ C $\stackrel{\bullet}{\bullet}$ v2-ykc-exam.hanwangjia | aoyu.com/user/login/RZZYJS                                                                                                    | ≋ ☆ 🖰 : |
| III 前用 M Gmail D YouTube 😴 地面                                                          | ◎ HBBRUULSK#WR ◎ KAGAIN                                                                                                    |         |
|                                                                                        | 日照职业技术学院测试账号云考の       超考生       DI照业技术学院测试账号       Gife       DI原业技术学院测试账号       Gife       Directed Niter Pipe (Description)       Gas |         |

### 第2步:进入考场

| 💩 首页 - 云考场         | × +                             |        |      |    |        | - 0 ×          |
|--------------------|---------------------------------|--------|------|----|--------|----------------|
| ← → C              | exam.hanwangjiaoyu.com/business |        |      |    |        | ≅ ☆ ⊖ :        |
| 🚻 应用 M Gmail 🖸 You | uTube 🛃 地图 📀 日期职业技术学院 📀 新行      | 家签页    |      |    |        |                |
| 命云考场               | 欢迎来到日照职业技术学院测试账号 会计             | 十专业    |      |    |        | <b>〇</b> #±1 v |
|                    |                                 | 1.单击此处 |      |    |        |                |
| <u>م</u> ۸0        | <b>A</b>                        |        |      |    |        |                |
|                    |                                 |        |      |    |        |                |
|                    | 面试                              | 1      | 选择专业 |    | ×      |                |
|                    |                                 | 专业的    | 厳費状态 | 操作 | 2.单击进入 |                |
|                    |                                 | 会计专业   | 免费   | 进入 |        |                |
|                    |                                 | -      |      |    | _      |                |
|                    |                                 | ЦX     | 洞    |    | _      |                |
|                    |                                 |        |      |    |        |                |
|                    |                                 |        |      |    |        |                |
|                    |                                 |        |      |    |        |                |
|                    |                                 |        |      |    |        |                |
|                    |                                 |        |      |    |        |                |
|                    |                                 |        |      |    |        |                |

第3步: 核对考场

在"我的考场"一栏中,考生可以查询自己的考场安排情况,

### 包括考场的日期时间、考场名称等信息。

| 💩 我的考场 - 云考场                                       | × +                                                                                                    |                                                                 |                                        |                   |                  |         |                    | - 0              |
|----------------------------------------------------|----------------------------------------------------------------------------------------------------|-----------------------------------------------------------------|----------------------------------------|-------------------|------------------|---------|--------------------|------------------|
| > C 🖬 v2-ykc-e                                     | xam.hanwangjiaoyu.co                                                                                                    | m/examination/334                                               |                                        |                   |                  |         |                    | \$ ☆             |
| 前 m Gmail ● You<br>⑦ 云考场<br>④ 300 <sup>35</sup> 56 | Tube         愛 地図         ③ 日照           端以省         3         3           注:         安装后桌画不会计         3           调起         *进入通道         3 | ₩业技术学院・ ◆ 新标签3<br>个时乙烯<br>出現快速方式。考试时间<br>私2考场"按钮后会自动<br>%双通道客户端 | AUE FEEAndroid & Pild                  |                   |                  |         |                    |                  |
|                                                    | 身份认证 (未服交)                                                                                                    |                                                                 |                                        |                   |                  |         |                    |                  |
|                                                    |                                                                                                    | u.                                                              | 银锯学校要求上传相关材料(最多可上传                     | 10个文件,每个文件        | 牛不超过50M),老       | 訪未要求可忽略 |                    |                  |
|                                                    |                                                                                                    |                                                                 | 可上传word, ppt, excel, p                 | ff, mp3, mp4, png | , jpeg, zip, rar |         |                    |                  |
|                                                    |                                                                                                    |                                                                 |                                        | 是交审核              |                  |         |                    |                  |
|                                                    |                                                                                                    |                                                                 | II.3(3)                                | 汤 测试考场            |                  |         |                    |                  |
|                                                    | 1.请核对考场信                                                                                                    | <b>.</b>                                                        |                                        |                   |                  |         |                    |                  |
|                                                    | 我的考场                                                                                                    |                                                                 |                                        |                   |                  |         | 2.核对               | 完成后              |
|                                                    | 专业的                                                                                                    | 考场名称                                                            | 曰期                                     | 科目                | 科目描述             | 考试类型    | <b>单击进</b><br>考场状态 | <b>入考场</b><br>操作 |
|                                                    | 会计专业                                                                                                    | 会计2考场                                                           | 2021-03-06 10: 57-2021-03-<br>06 13:00 | 会计二考场<br>(10:00-  |                  | 面试      | • 进行中              | 进入考场             |

# 第4步: 人脸认证

# a.单击人脸验证"开始认证"按钮

| × +             | com/steps                                                  |                                                                                                    |                                                                                                    |                                           | -                                        |                                     |
|-----------------|------------------------------------------------------------|----------------------------------------------------------------------------------------------------|----------------------------------------------------------------------------------------------------|-------------------------------------------|------------------------------------------|-------------------------------------|
| ouTube 🛃 地图 🚱 I | 日照职业技术学院                                                   | <ul> <li>新标签页</li> </ul>                                                                                                    |                                                                                                    |                                           |                                          |                                     |
| 学院测试账号 会计专      | лк<br>Л                                                    |                                                                                                    |                                                                                                    |                                           | Ó                                        | 朱丽文 🗸                               |
| ₩ AFB3          | 考场名称                                                       | ① 人脸认证<br>为创造公平公正的考试环境,进入考场前,需要先进行人脸识别认证。                                                                                                    | 考试类型                                                                                                    | 考场状态                                      | 操作                                       | 1                                   |
| ☆社 ◆北           | 会计2考场                                                      | 人验识明注意单项:<br>1. 育確保是考生术人进行操作,<br>2. 请确保您的问题师师定常连接操作人并目摄像头能够正常使用。<br>3. 在识的过程中,尽量使人脸脸示在屏蔽的中心位置。<br>4. 人脸识别成功后会进入下一步,若人脸识别不成功,可重试多次,仍然失<br>数可进入极考区向考谊反馈。<br>以后认证 | 應试                                                                                                    | <ul> <li>进行中</li> </ul>                   | 进入考虑                                     |                                     |
|                 | x +<br>exam.hanwangjiaoyu.<br>witube 《 地图 ④<br>学院测试账号  会计专 | × +<br>exam.harwangijaoyu.com/steps<br>withe                                                                                                    | x +<br>examinarvangijacyucon/steps<br>www ● ● 日間記述法学校 ● ● 新藤道<br>#### ● 日間記述法学校 ● ● 新藤道<br>##### ● #####<br>● ###################### | x +<br>exambanwangijaoyu.com/steps<br>www | x +<br>examanowangilaoyuuconytope<br>www | Y → · · · · · · · · · · · · · · · · |

### b.开始人脸识别

| <ul> <li>중 云考塔</li> <li>← → C ● v2-ykc</li> <li>※ 広用 M Gmail ● Y</li> <li>次迎来到日照职业技术</li> </ul> | ● × +<br>-exam.hanwangjiaoyu.<br>buTube ≹ 地图 ④  <br>学院测试账号  会计专 | com/steps<br>日開职业技术学统 ④ | 新标签页   |    |                     | - 0<br>■ Q ☆ O<br>()<br>朱丽文 |
|-------------------------------------------------------------------------------------------------|-----------------------------------------------------------------|-------------------------|--------|----|---------------------|-----------------------------|
|                                                                                                 |                                                                 |                         | 人脸识别   |    |                     |                             |
| 与王启急单位<br>子方王启急单位                                                                               | ◆計查承                                                            | 考场名版                    | 市法保護優決 | 商武 | 考场状态           ・进行中 | 現作<br>进入考场                  |

c.若认证通过可进入候考区,若认证失败可重试。

第5步:设备检测

a.考生进入候考区后可以进行设备检测

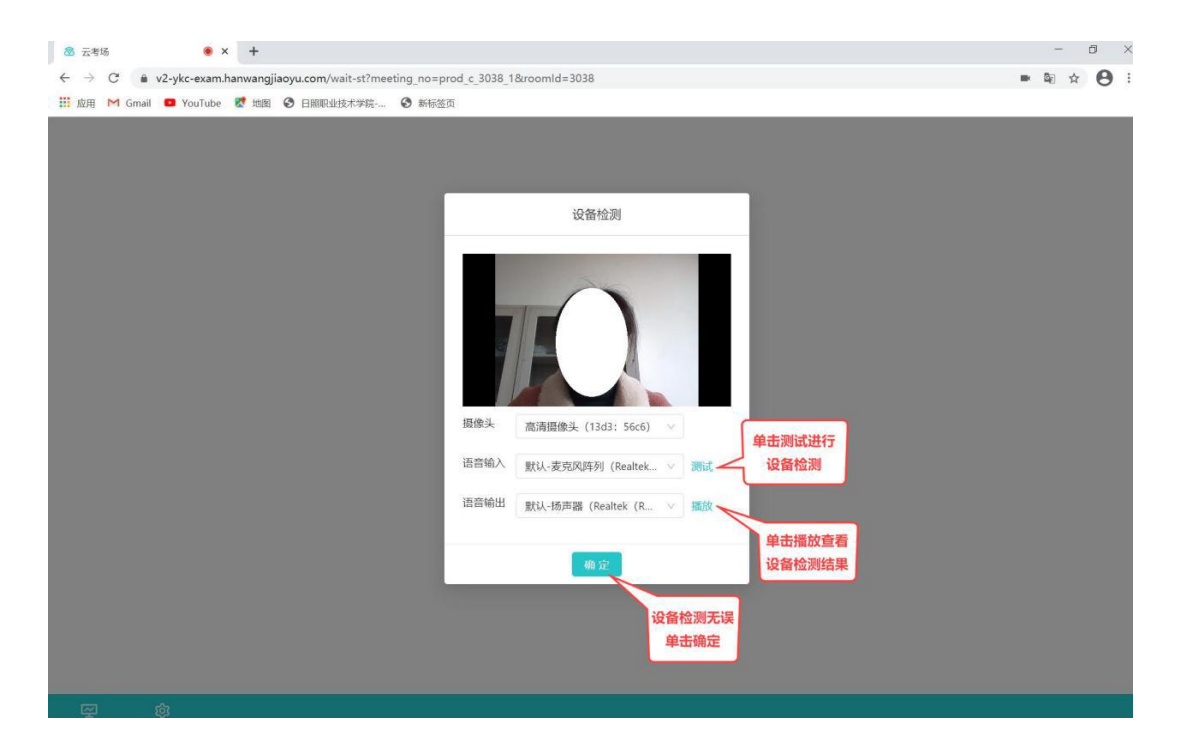

b.当候考官没有上线或者候考官正在跟别的考生进行通话时,

考生无法看到候考官画面。

c.当候考官选择与该生进行对话时,考生可以看到候考官的画面并与候考官进行音视频交流。

e.当轮到该生进行面试时,该生在候考区会收到面试邀请

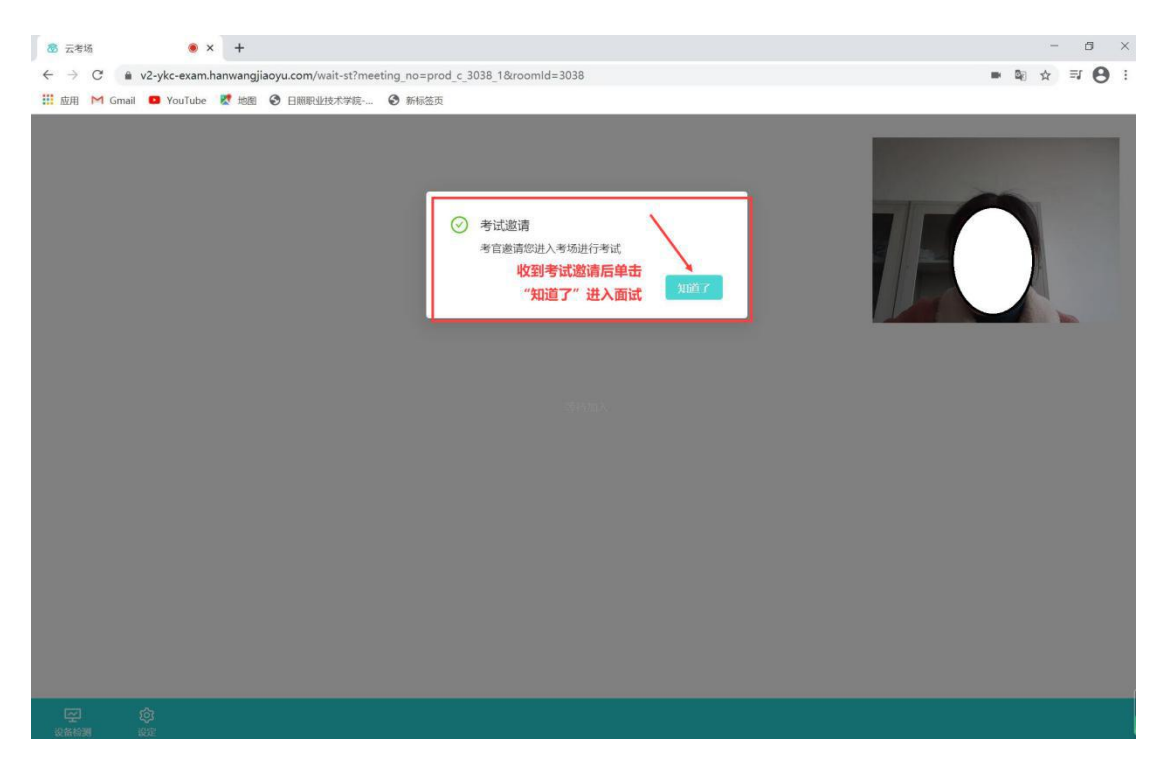

第6步:在线考试

a.单击开始面试按钮,考生会从候考区切换到考场进行面试。 (注意:为保证画面完整和声音清晰,手机距离考生位置不超过1.5米;摄 像头位置须正对考生,为避免逆光导致画面成像不清晰,考生正后方应为无 光源的墙面)

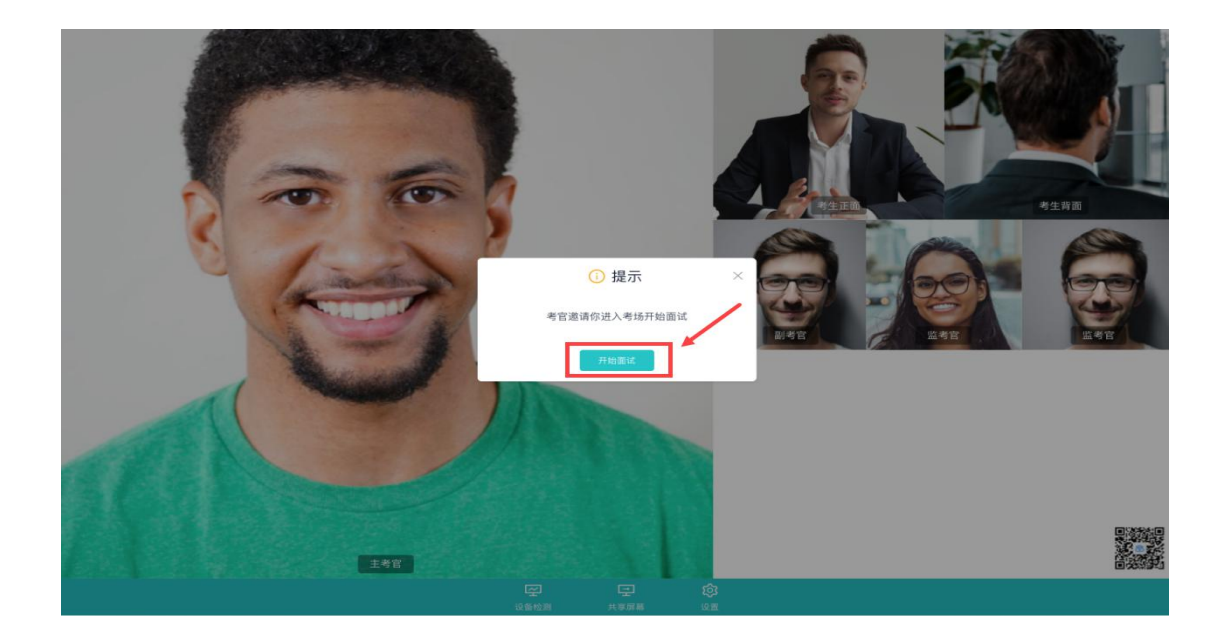

b.考生会从候考区切换到考场进行面试,当考官下发考卷后,考 生即可看到考试题目,开始作答。

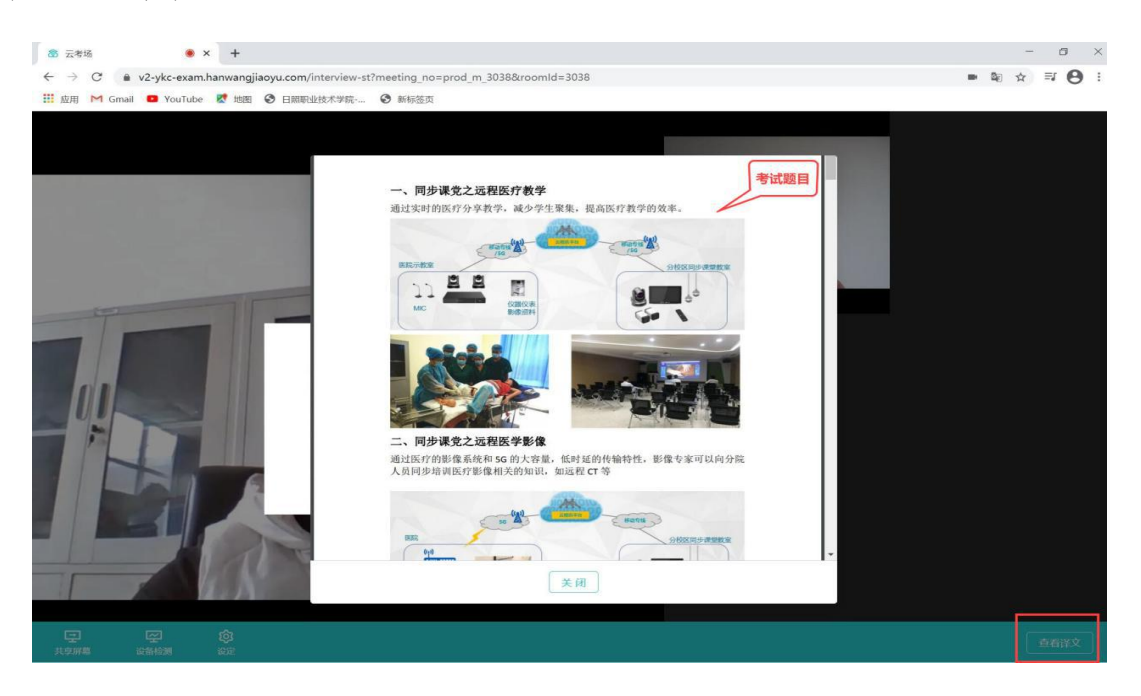

第7步:结束考试

a.面试结束后,考生等待考官语音确认,确定结束会收到考官 面试结束提醒,关闭考场,结束考试。

| 💩 云考场       | ۲             | × +                 |                       |                            |      |     | - 0             | ×   |
|-------------|---------------|---------------------|-----------------------|----------------------------|------|-----|-----------------|-----|
| ← → C       | ■ v2-ykc-exar | n.hanwangjiaoyu.com | /interview-st?meeting | _no=prod_m_3038&roomId=30: | 38   | - 1 | 8 ☆ <b>IJ</b> ( | 9 : |
| Ⅲ 应用 M Gn   | nail 💶 YouTub | e 🛃 地图 📀 日期間        | 业技术学院 ③ 新标约           | 应页                         |      |     |                 |     |
|             |               |                     |                       |                            |      |     |                 |     |
|             |               |                     |                       | () 本场考试已结束                 |      |     |                 |     |
|             |               |                     |                       |                            | 关闭考试 |     |                 |     |
|             |               |                     |                       |                            |      |     |                 |     |
|             |               |                     |                       |                            |      |     |                 |     |
|             |               |                     |                       |                            |      |     |                 |     |
|             |               |                     |                       |                            |      |     |                 |     |
|             |               |                     |                       |                            |      |     |                 |     |
|             |               |                     |                       |                            |      |     |                 |     |
|             |               |                     |                       |                            |      |     |                 |     |
|             |               |                     |                       |                            |      |     |                 |     |
|             |               |                     |                       |                            |      |     |                 |     |
| (二)<br>共享所幕 | 空設施設制         | ф<br>we             |                       |                            |      |     | 白相資             | ×   |

b.点击"关闭考试"按钮退出考试。